#### **PlayHQ Registration**

Play HQ is the new website that Cricket Australia have chosen to manage Player details and ongoing match details, fixturing, scoring etc. This will replace the existing MyCricket site.

Follow these steps to complete your PlayHQ Registration:

1. Visit the Deakin Cricket Club registration page by clicking <u>here</u> and click on "Getting Started"

| CRICKET AUSTRALIA                                            |                      |                 |  |  |
|--------------------------------------------------------------|----------------------|-----------------|--|--|
|                                                              |                      |                 |  |  |
| Register to Deakin Cricket Club as a:                        |                      |                 |  |  |
| Season information                                           |                      |                 |  |  |
| BHRDCA Senior Competition, Summer 2023/24                    |                      |                 |  |  |
| Box Hill Reporter District Cricket Association               |                      |                 |  |  |
| 07 Oct 2023 - 24 Mar 2024                                    |                      |                 |  |  |
| Age limit                                                    |                      |                 |  |  |
| Players can only register to this season if their date of bi | irth is within       | the range below |  |  |
| 01 Oct 1930 - 01 Oct 2010                                    |                      |                 |  |  |
| Get st                                                       | tarted $\rightarrow$ |                 |  |  |

2. If you have registered to Cricket via PlayHQ before put in your login details, If not then click **Create an account.** You will be prompt to create an account with your own details you will then register your child under this account.

| CRICKET AUSTRALIA                                |                             |
|--------------------------------------------------|-----------------------------|
| Please log in with your PlayHQ account<br>Email* |                             |
| Please type Email is required Password*          | l don't have an account vet |
| Please type                                      | Create an account           |
| Login                                            |                             |
|                                                  |                             |

3. Fill out the sign up to PlayHQ form and click Sign Up

-

| Please create a P<br>details, even<br>You can then register<br>unde | PlayHQ account with your<br>if registering a child<br>family members or dependents<br>ir this account. |
|---------------------------------------------------------------------|----------------------------------------------------------------------------------------------------|
| Your first name*                                                    | Your last name*                                                                                        |
| Please type                                                         | Please type                                                                                            |
| Your email*                                                         |                                                                                                    |
| Please enter                                                        |                                                                                                    |
| Your mobile number*                                                 |                                                                                                    |
| Please type                                                         |                                                                                                    |
| By clicking Sign up, you<br>Terms of Use.                           | agree to our <u>Privacy Policy</u> and<br>Sign up                                                      |
| Already hav                                                         | ve an account? Log in                                                                                  |

4. You will have a verification code will be sent to your email. You will need to obtain the verification code via your email inbox and confirm the code on the PlayHQ site

2

Dear Justin,

Please verify your email address using the code below.

Your verification code is: 026399

Please copy the link below and paste it into the address bar of your browser to verify your account.

https://www.uat.playhq.com/signup/verify?registrationCode=dd1ab8

Please do not reply to this email as the inbox is not monitored. Please visit support.playhq.com for further assistance.

Regards, PlayHQ Team

5. Now, log into your PlayHQ account using your email and password

| Deakin Cricket Club                    |                             |
|----------------------------------------|-----------------------------|
| CRICKET AUSTRALIA                      |                             |
|                                        |                             |
|                                        |                             |
| Please log in with your PlayH0 account |                             |
|                                        |                             |
| Email*                                 |                             |
| Please type                            |                             |
| Email is required                      |                             |
| Password*                              | I don't have an account yet |
| Please type                            | Create an account           |
|                                        |                             |
| Log in                                 |                             |
|                                        |                             |
| Forgot password?                       |                             |
|                                        |                             |
|                                        |                             |

### 6. Register yourself and continue

♡ BHRDCA Senior Competition, Summer 2023/24, Box Hill Reporter District Cricket Association

| Choose User                                              | Choose Role                            | Participant Details | Fees | Cricket ID | Payment & Summary |
|----------------------------------------------------------|----------------------------------------|---------------------|------|------------|-------------------|
| Please choose                                            | who you would                          | l like to register  |      |            |                   |
| l am registering myse                                    | lf                                     |                     |      |            |                   |
| O Siddharth Mana                                         | у                                      |                     |      |            |                   |
| <b>I am registering some</b><br>(Participant will be lin | <b>cone else</b><br>ked to my account) |                     |      |            |                   |
| Register new fa<br>dependant                             | mily member or                         |                     |      |            |                   |
|                                                          |                                        |                     |      |            |                   |

# 7. Choose "Player" as your role

♡ BHRDCA Senior Competition, Summer 2023/24, Box Hill Reporter District Cricket Association

| Choose User | Choose Role | Participant Details | Fees | Cricket ID | Payment & Summary |
|-------------|-------------|---------------------|------|------------|-------------------|
|-------------|-------------|---------------------|------|------------|-------------------|

## Register as a:

| گ          | Player       | 0 |
|------------|--------------|---|
| ¥7.        | Coach        | 0 |
| 2 <u>8</u> | Team Manager | 0 |
| 8          | Official     | 0 |
| 8          | Volunteer    | 0 |

#### 8. Enter your details and click "Continue"

S BHRDCA Senior Competition, Summer 2023/24, Box Hill Reporter District Cricket Association

| Choose User | Choose Role<br>(Player) | Participant Details | Fees | Cricket ID | Payment & Summary |
|-------------|-------------------------|---------------------|------|------------|-------------------|
|             |                         |                     |      |            |                   |

# **Participant Details**

| First name*    | Last name* |   |
|----------------|------------|---|
| Siddharth      | Manay      |   |
| Preferred name | Gender*    |   |
| Sid            | Male       | ~ |

#### 9. Understanding the fees

These are the club membership fees also known as "Subs" for the season. This fee covers the club's cost of ensuring that we can pay for our pavilion, grounds and other administrative costs of running the club. The Fees for this year are as follows:

**Full Membership** – if you are a full time member, your season registration fees will be \$300 for this season.

**Student Membership** – if you are a student or are not currently working full time, your season registration fees will be \$175 for this season.

**Vets/T20** – if you will only be playing in Vets or T20s, your registration fees will be \$90 for this season.

| Choose User                                                     | Choose Role<br>(Player)                        | Participant Details | Fees    | Cr | ricket ID | Payment & Summary |
|-----------------------------------------------------------------|------------------------------------------------|---------------------|---------|----|-----------|-------------------|
| ees                                                             |                                                |                     |         |    |           |                   |
| DESCRIPTION                                                     |                                                |                     |         |    |           | PRICE             |
| National Registra<br>Player Membership Fee<br>Cricket Australia | ation Fee 🕜                                    | 12 month -          | \$22.50 |    |           | \$22.50           |
| Association Play<br>Box Hill Reporter Distr                     | er Registration Fee<br>ict Cricket Association |                     |         |    |           | \$0.00            |
| Club Player Regis                                               | stration Fee                                   | Please s            | elect   |    |           | \$0.00            |

## **Club Player Registration Fee**

Deakin Cricket Club

Please select

lease select

Full membership - \$300.00 Student membership - \$175.00 Veterans/T20 membership - \$90.00

#### 10. Link your Cricket ID

♡ BHRDCA Senior Competition, Summer 2023/24, Box Hill Reporter District Cricket Association

| Choose User | Choose Role<br>(Player) | Participant Details | Fees | Cricket ID | Payment & Summary |
|-------------|-------------------------|---------------------|------|------------|-------------------|
|             |                         |                     |      |            |                   |

#### **Cricket ID**

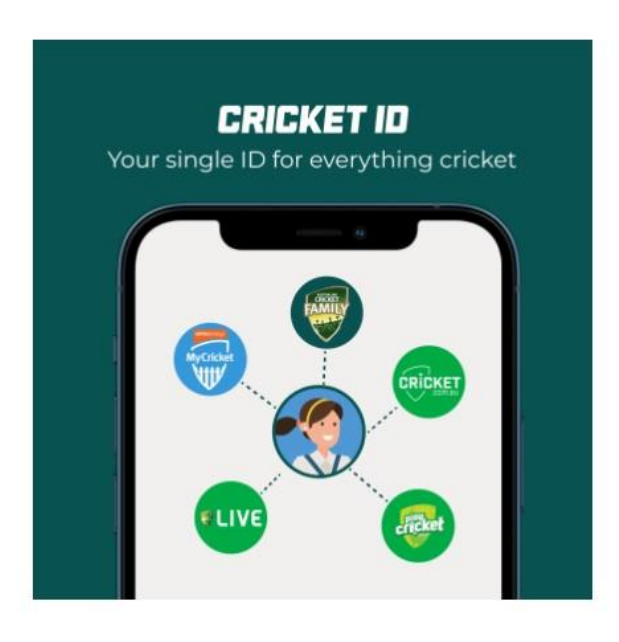

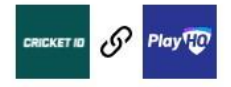

#### Link your Cricket ID

By linking your Cricket ID with your PlayHQ account you'll also be able to access your matches, results, standings and statistics via the MyCricket app.

Cricket ID also gives you access to other products, apps and services from Cricket Australia, including:

- Live video streaming and radio broadcasts of selected matches on cricket.com.au and CA Live App.
- Priority ticketing and exclusive content and offers with an Australian Cricket Family membership.

You only need to do this once. You won't need to complete this step next time you register.

🔗 Link Cricket ID

You will then be asked to log in to your Cricket ID. You will most likely already have a Cricket ID if you have –

- Registered to the Australian Cricket Family,
- Watched Streaming on Cricket.com.au,
- As a School Teacher registered as a School Ambassador
- Completed a Cricket Coaching Course.

If you don't have a Cricket ID, click Sign Up.

| Your single | ID for everything cricket |
|-------------|---------------------------|
| Leach       | more about Cricket ID     |
| if se       | m in with Facebook        |
| G sig       | n in with Google          |
|             | Sign in with Apple        |
| 2.1         | or                        |
| Email*      |                           |
|             |                           |
| Password *  | Show                      |
|             |                           |

# Complete the details and Click Sign Up

| Puezode *                                                                                                    |                  |
|----------------------------------------------------------------------------------------------------|------------------|
| 3002                                                                                                    | ۰                |
| Favourite team*                                                                                                    |                  |
| Australian Cricket Team                                                                                                    |                  |
| C Adelaide Strikers                                                                                                    |                  |
| C) Brisbane Heat                                                                                                    |                  |
| C Hotert Humanes                                                                                                    |                  |
| C Melbourne Renegades                                                                                                    |                  |
| Melbourne Stars                                                                                                    |                  |
| Perth Scorchers                                                                                                    |                  |
| Sydney Thunder                                                                                                    |                  |
| Sydney Sillers                                                                                                    |                  |
| C Other                                                                                                    |                  |
| I don't have a favourite team                                                                                                    |                  |
| Nobile number (optional)                                                                                                    |                  |
| +67 + 400000000                                                                                                    |                  |
| nie werzhore number for logen verficielon, to beeg je<br>anouer aanve end to aerotyne important vermedea                                                      |                  |
| <ul> <li>Linave read and agree to the <u>Terms &amp; Condit</u><br/>Australian Orcket Privacy Policy and <u>Collect</u><br/>Statement.<sup>*</sup></li> </ul> | 005 of the<br>03 |
| <ul> <li>Lively to receive offers and information herr<br/>Australia and State &amp; Territory Associations (<br/>Big Bash teams).</li> </ul>                 | Cricket          |
|                                                                                                    |                  |
| Create Ognet ID                                                                                                    |                  |

You will then receive a verification code to your email. Confirm the code on the Cricket ID page and hit **Continue**.

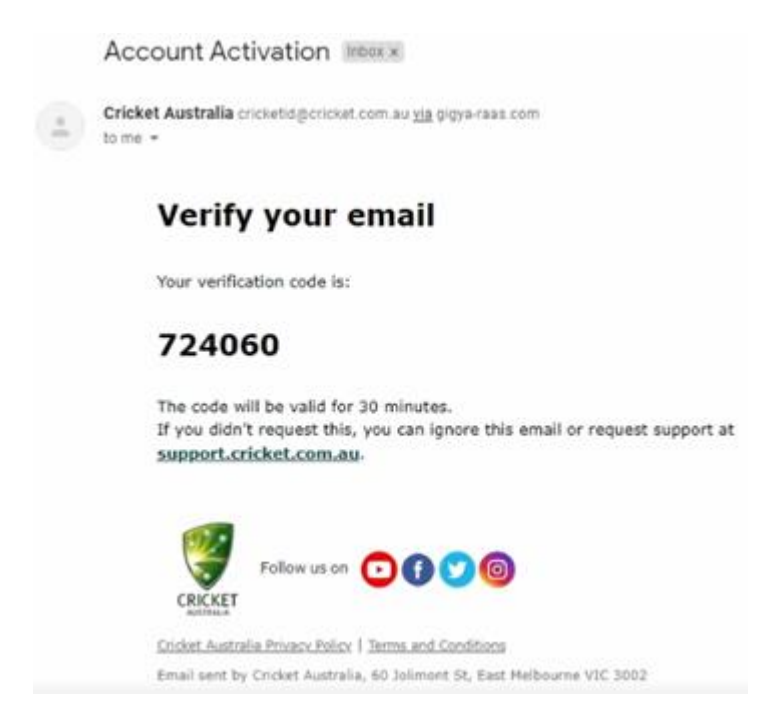

You will then be re-directed back to the Registration form. You will see that your Cricket ID is **Linked**. Click **Continue**.

## 11. Complete your payment details and click confirm purchase.

| Payment                  |                                   | Order summary                                                                                                    |          |
|--------------------------|-----------------------------------|----------------------------------------------------------------------------------------------------|----------|
| Credit/Debit             | Card                              | Description Qty.                                                                                                    | Total    |
| This paymen Card number* | t is secured with SSL encryption. | National Registration Fee (12 month)           Player Membership Fee         1           Cricket Australia         1 | \$22.50  |
| 1234 1234 123            | 34 1234                           | Association Player Registration Fee<br>Box Hill Reporter District Cricket Association                                | \$0.00   |
| Card Expiry*             | CVC* @                            | Club Player Registration Fee (Full<br>membership) 1<br>Deakin Cricket Club                                           | \$300.00 |
| Rilling Addr             | 224                               | Total                                                                                                    | 322.50   |

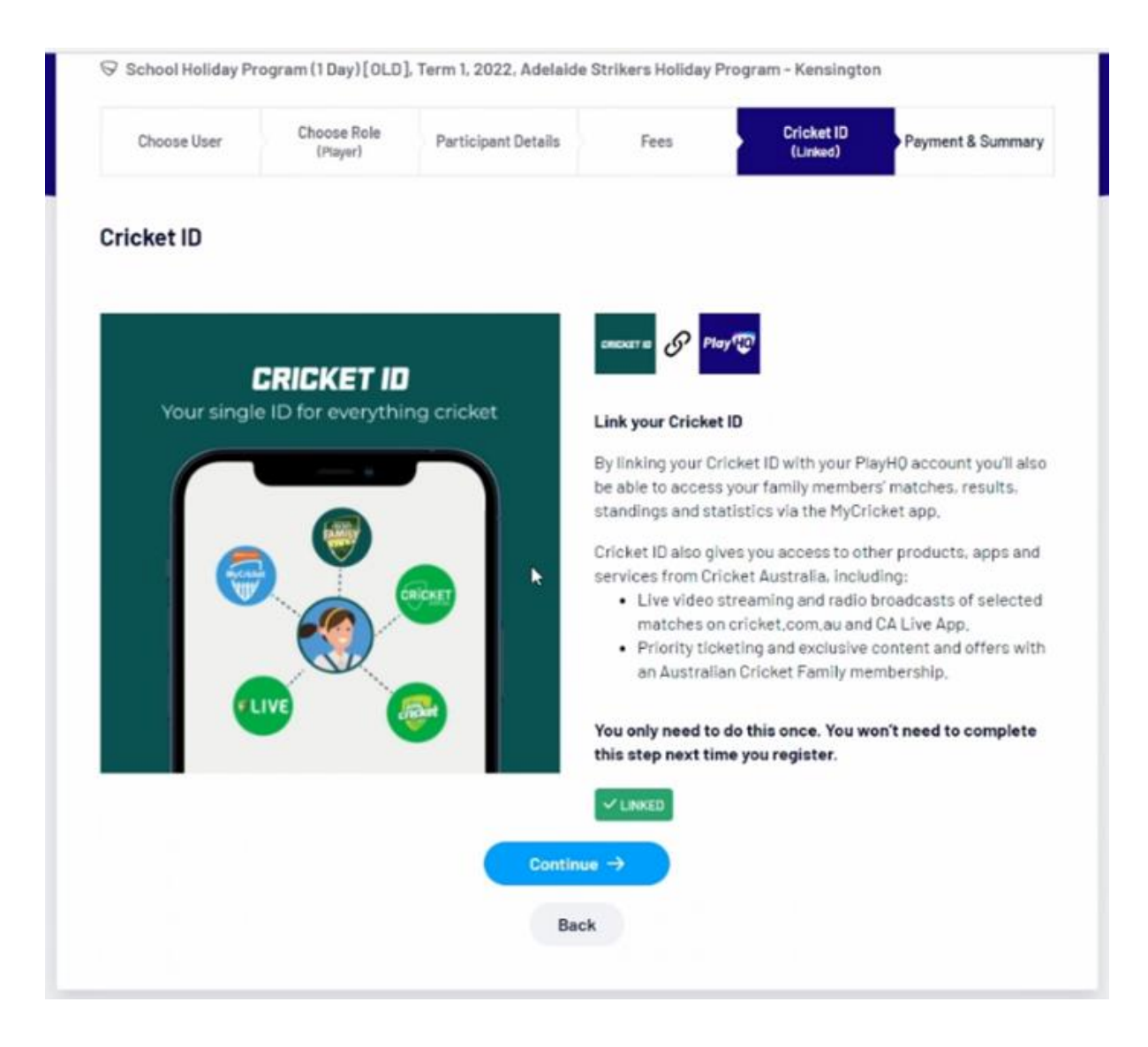

## Understanding the Fee Structure:

There are 2 fees that players are required to pay this year:

• National Registration Fee

This fee has been set up by Cricket Australia for all players. This fee covers the cost of National Club Risk Protection Program (insurance) and administration costs for Play HQ

• Club Membership Fee

These are the club membership fees also known as "Subs" for the season. This fee covers the club's cost of ensuring that we can pay for our pavilion, grounds and other administrative costs of running the club. The Fees for this year are as follows:

- a. **Full Membership** if you are a full time member, your season registration fees will be **\$300** for this season.
- b. **Student Membership** if you are a student or are not currently working full time, your season registration fees will be **\$175** for this season.
- c. **Vets/T20** if you will only be playing in Vets or T20s, your registration fees will be **\$90** for this season.